## geteduroam WINDOWS İŞLETİM SİSTEMİ KILAVUZU

 <u>geteduroam.app</u> bağlantısına tıklayarak ya da internet tarayıcınızın adres satırına geteduroam.app yazarak geteduroam web sayfasına gidiniz. Sayfadaki "Windows" işletim sistemi için olan dosyayı bilgisayarınıza indiriniz. Farklı bir kaydetme yeri seçmediyseniz dosyayı "İndirilenler" klasöründe bulabilirsiniz.

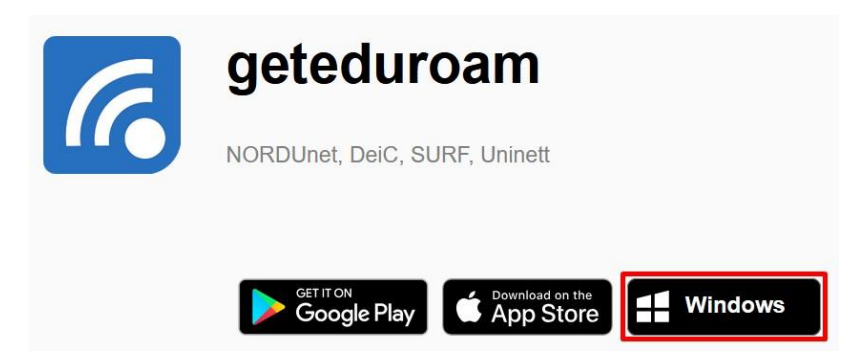

2. İndirdiğiniz .exe uzantılı geteduroam dosyasını çalıştırınız.

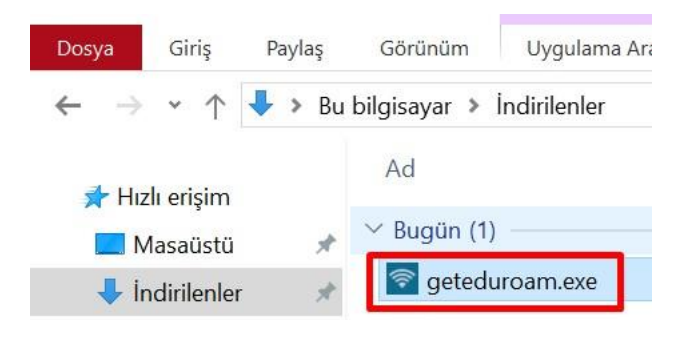

3. "Connect to eduroam " butonuna tiklayınız.

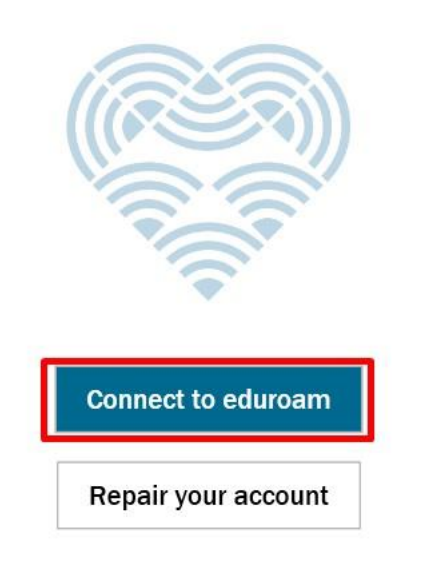

4. "Search your organization" yazan arama çubuğuna "Isparta Uygulamalı Bilimler Üniversitesi" yazmaya başlayarak listeden "Isparta Uygulamalı Bilimler Üniversitesi"ni seçiniz ve aktif hale gelen "Next" butonuna tıklayınız.

| Select institution                       |
|------------------------------------------|
| Isparta Uygulamalı Bilimler              |
| Isparta Uygulamalı Bilimler Üniversitesi |
|                                          |
|                                          |
|                                          |
|                                          |
|                                          |
|                                          |
|                                          |
|                                          |
| Previous Next                            |
|                                          |

5. Gelen ekranda "Next" butonuna tıklayarak devam ediniz.

Select institution

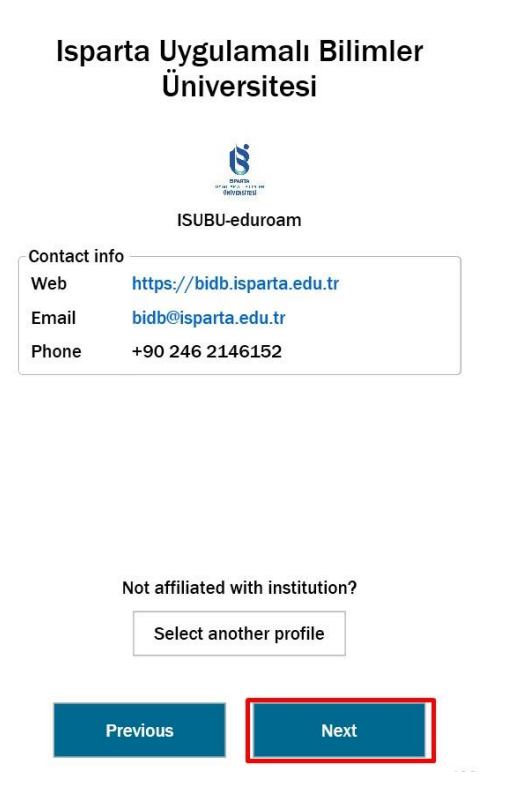

 Gelen ekranda sertifika kurulumu için "Install" butonuna tıklayınız. Açılan güvenlik uyarısı penceresinde "Evet" butonuna tıklayarak sertifika kurulumunu tamamlayınız. "Next" butonuna tıklayarak devam ediniz.

| In order to continue you hav<br>install the listed certificate | e to Güvenlik Uyarısı X                                                                                                    |
|----------------------------------------------------------------|----------------------------------------------------------------------------------------------------|
| *.isparta.edu.tr                                               | Vüklemek üzere olduğunuz sertifikayı aldığınız sertifika yetkilisi   I Image: C(A) aşağıdakini temsil ettiğini bildiriyor:   *.isparta.edu.tr *.isparta.edu.tr"   Windows sertifikanın gerçekten "*.isparta.edu.tr" kaynaklı doğrulayamıyor. "*.isparta.edu.tr" ile bağlantıya geçerek sertifikanın kaynağını onaylamalısınız. Aşağıdaki numara işlem sırasında size yardımcı olacak:   Parmak izi (sha1): 0F9A8BD0 CB5C910A A77A1400 B1B554D3 71D2809A   Uyarı:   Bu kök sertifikayı yüklerseniz, Windows otomatik olarak bu CA tarafından verilen sertifikalara güvenecek. Onaylanmamış parmak izine sahip bir sertifikayı yüklemek güvenlik riski oluşturur. Eveti tıklatırsanız bu riski bildiğinizi onaylamış oluşrunuz. |
| Previous Next                                                  | Bu sertifikayı yüklemek istiyor musunuz?                                                                                                    |
|                                                                |                                                                                                    |

## In order to continue you have to install the listed certificates

| *.isparta.edu.tr | Installed 🗸 |
|------------------|-------------|
|                  |             |
|                  |             |
|                  |             |
|                  |             |
|                  |             |
|                  |             |
|                  |             |
|                  |             |
| Previous         | Next        |

 Gelen ekranda "@isparta.edu.tr" uzantılı kurumsal eposta adresinizin kullanıcı adı ve parolasını yazarak "Connect" butonuna tıklayınız. Bu adımları izleyerek bağlantınızı başarılı bir şekilde gerçekleştirebilirsiniz.

| Enter y   | our username and password |
|-----------|---------------------------|
| Username: | adsoyad@isparta.edu.tr    |
| Password: | •••••                     |
|           |                           |

Login

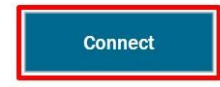

2 **2** 0